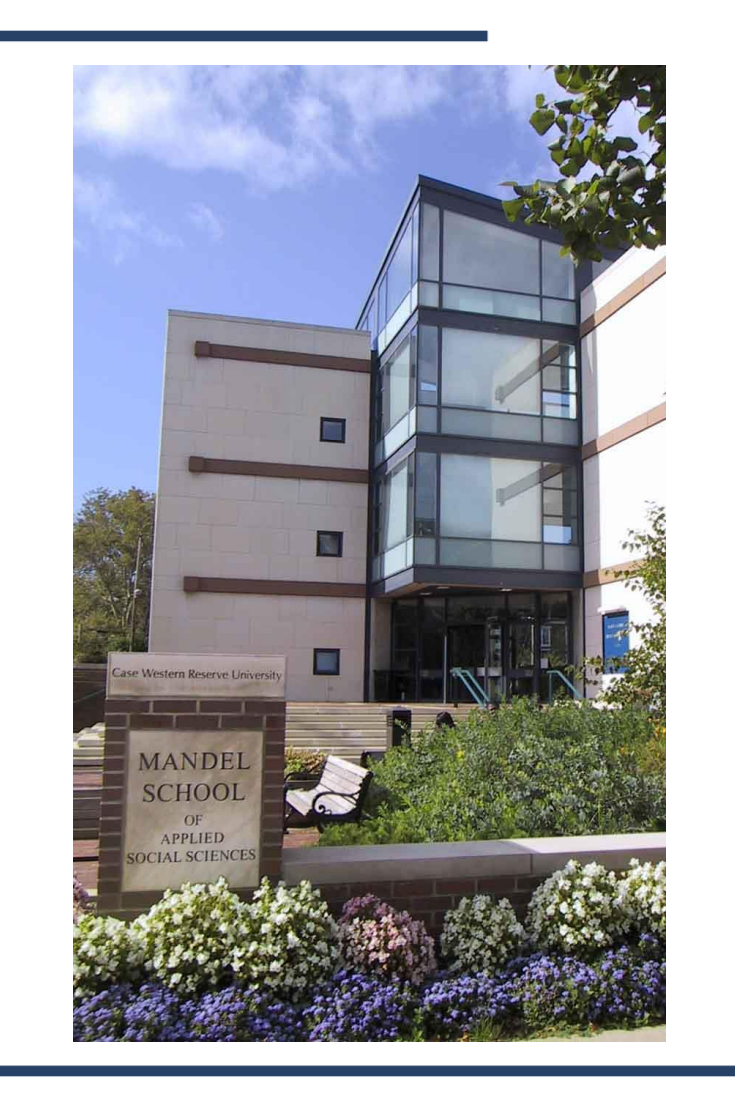

Intern Placement Tracking (IPT) Overview

#### Field Instructors

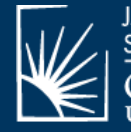

JACK, JOSEPH AND MORTON MANDEL SCHOOL OF APPLIED SOCIAL SCIENCES CASE WESTERN RESERVE

# Mandel School Field Education

Amy Korsch-Williams, Director Phone: (216)368-4383 Email: <u>amy.korsch@case.edu</u>

Henrietta Jones, Department Assistant Phone: (216)368-2292 Email: <u>hpj@case.edu</u>

#### https://case.edu/socialwork/resources-forstudents/field-education-student-resources

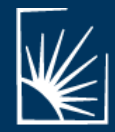

JACK, JOSEPH AND MORTON MANDEL SCHOOL OF APPLIED SOCIAL SCIENCES

## IPT SYSTEM

The *Intern Placement Tracking* system (IPT) is a webbased data management system that allows us to manage student, field instructor, and, agency data to facilitate the student placement process.

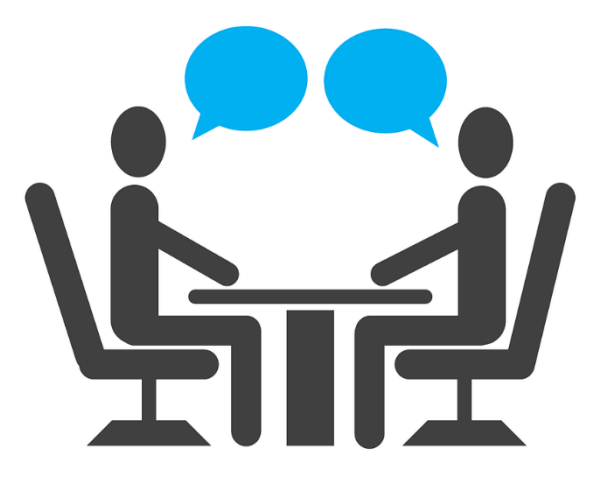

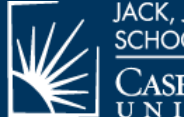

ack, joseph and morton mandel school of applied social sciences CaseWestern Reserve

## IPT APPLICATIONS

Complete an Agency application & a Field Instructor application

#### **Agency Application**

• Only one Agency Application is required for the "Agency".

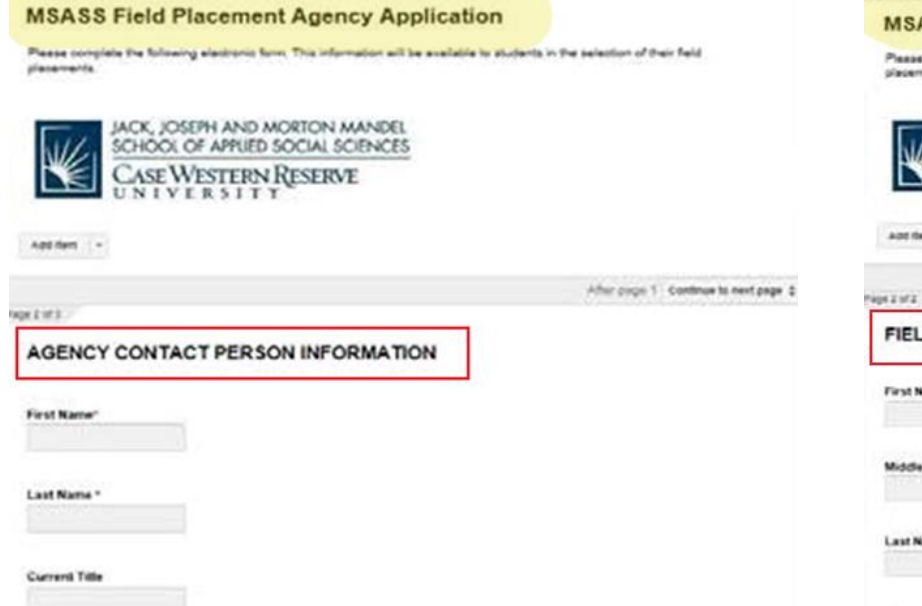

#### **Field Instructor Application**

• Each Field Instructor and Task Supervisor completes an application.

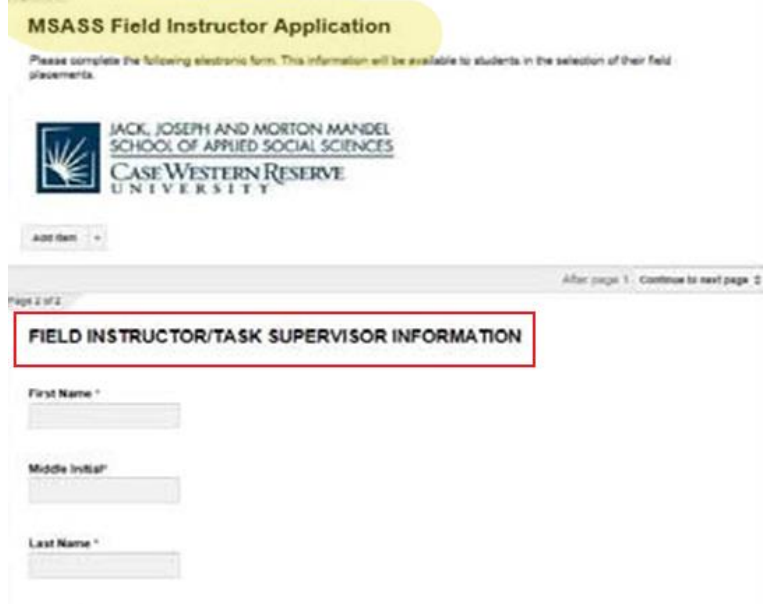

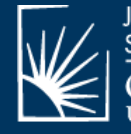

JACK, JOSEPH AND MORTON MANDEL SCHOOL OF APPLIED SOCIAL SCIENCES CASE WESTERN RESERVE

# IPT ACCESS

The Field Department will review your completed application(s) and send you an email with information about activating your CWRU Affiliate ID.

After activation, you can log in to IPT. You will be prompted to immediately change your user name and password.

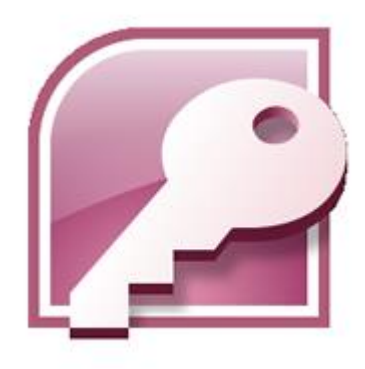

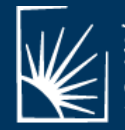

JACK, JOSEPH AND MORTON MANDEL SCHOOL OF APPLIED SOCIAL SCIENCES

### **IPT LOG IN**

| Ipt<br>Intern Placement Tracking<br>Alcea Software                                                                                                    | Intern Placement Tracking<br>Please Login to Ipt:                                                               |                                      | Go to <u>www.runipt.com</u><br>To login, use the default login<br>information provided in the email. |  |
|----------------------------------------------------------------------------------------------------|----------------------------------------------------------------------------------------------------|--------------------------------------|----------------------------------------------------------------------------------------------------|--|
| Note: The following information is UPPER / lower case sensitive.  Organization ID  Wises User Name HLZ4009Y Password  Password  Forgot your username or password?  Login |                                                                                                    |                                      |                                                                                                    |  |
| Creat                                                                                                    | e a new user name and password<br>using your CWRU affiliate ID.                                                 | New Password<br>Confirm New Password | Save<br>Intern Placement Tracking (c) 2000 - 2013 by Alcea Software (sousce)                         |  |
|                                                                                                    | ack, joseph and morton mandel<br>chool of applied social sciences<br>CaseWestern Reserve<br>J n i v e r s i t y | ſ                                    | Department of Field Education                                                                        |  |

# FIELD INSTRUCTOR HOME PAGE

From here, you can view important information and announcements, change your password, and access the My Forms section of IPT.

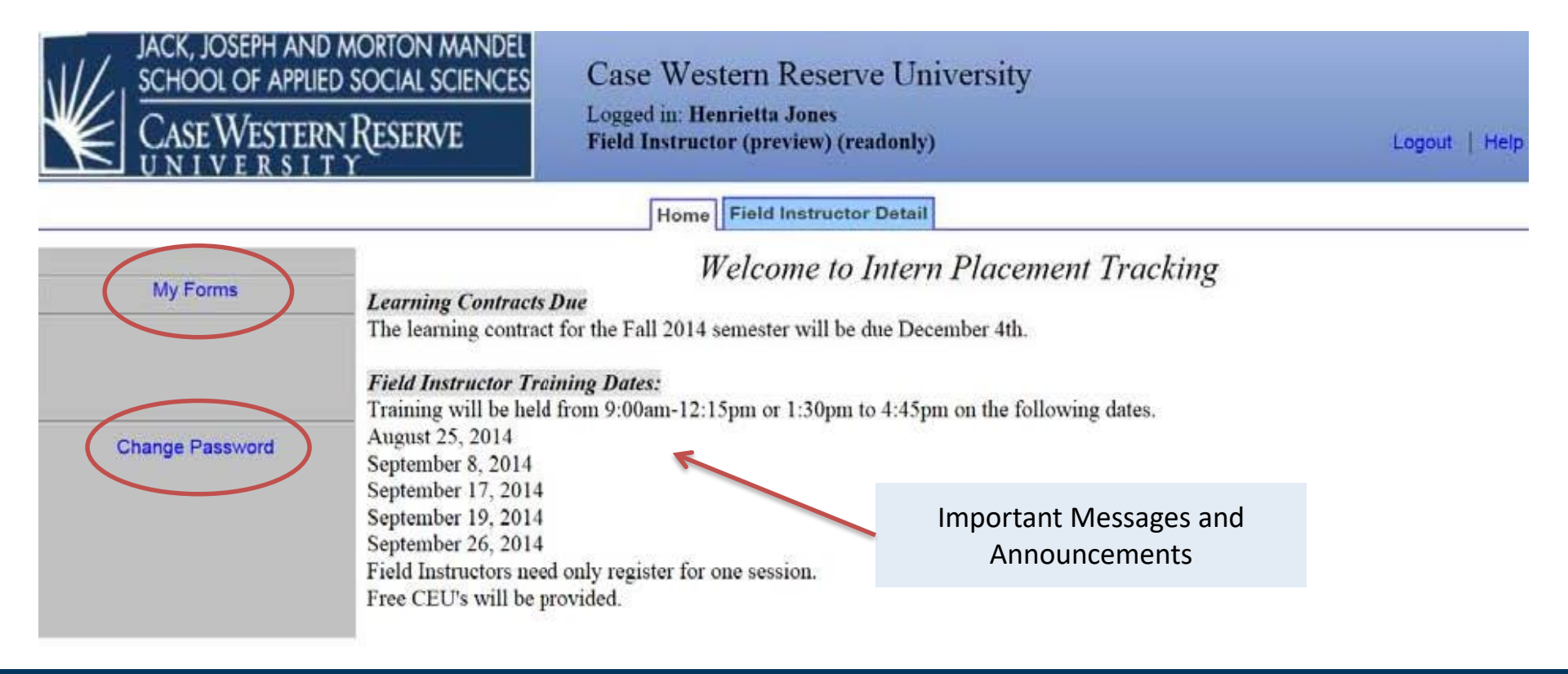

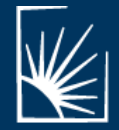

JACK, JOSEPH AND MORTON MANDEL SCHOOL OF APPLIED SOCIAL SCIENCES CASE WESTERN RESERVE

# FIELD INSTRUCTOR DETAIL PAGE

|                                               | IX, JOSEPH AND MORT<br>HOOL OF APPLIED SOCI<br>ASE WESTERN RES<br>N I V E R S I T Y | MORION MANDEL<br>SOCIAL SCIENCES Case Western Reserve University<br>Logged in: Henrietta Jones<br>Supervisor |                       |                     |            | From here, you can review and update your                                                                   |                                                        |                         |                    |  |  |  |
|-----------------------------------------------|-------------------------------------------------------------------------------------|----------------------------------------------------------------------------------------------------|-----------------------|---------------------|------------|----------------------------------------------------------------------------------------------------|--------------------------------------------------------|-------------------------|--------------------|--|--|--|
| /                                             |                                                                                     |                                                                                                    |                       |                     |            | Home Field Instructor Detail                                                                                | I                                                      | norse                   | nal professional   |  |  |  |
| Home > Field<br>Upload Picture                | l Instructor Detail<br>Forms                                                        |                                                                                                    |                       |                     |            |                                                                                                    |                                                        | perse                   | le. We recommend   |  |  |  |
|                                               |                                                                                     |                                                                                                    |                       | Lacon sense and     | F          | eld Instructor Detail: Henri<br>Seve                                                                        | ietta Jones                                            | not u                   | sing your personal |  |  |  |
| Last Name                                     | Jones                                                                               |                                                                                                    | Phone                 | (216)555-555        | 1          |                                                                                                    |                                                        | cell nhone unless it is |                    |  |  |  |
| First Name                                    | Henrietta                                                                           |                                                                                                    | Fax                   | (216)555-555        | 2          |                                                                                                    |                                                        |                         |                    |  |  |  |
| Street Address                                | 12345 Placement Way                                                                 |                                                                                                    | Current 3             | ILLE SOCIAL WORK    | supervisor |                                                                                                    |                                                        | used                    | primarily for      |  |  |  |
| Uny, State Zap                                | Creverand, Un 44110                                                                 |                                                                                                    |                       |                     |            |                                                                                                    |                                                        |                         | 1 /                |  |  |  |
| Agency                                        | Mandal Bahawaral Health                                                             | Contar                                                                                                    | D Pictur              | e Not Available     |            |                                                                                                    |                                                        | busir                   | iess.              |  |  |  |
| regency                                       | Internet Generational Treasure                                                      | weinen                                                                                                    | 6                     |                     |            |                                                                                                    |                                                        |                         |                    |  |  |  |
| Preferred met                                 | nod of contact                                                                      | ~                                                                                                    |                       |                     |            |                                                                                                    |                                                        |                         | -                  |  |  |  |
| Role                                          |                                                                                     | Field Instructor                                                                                             | ×                     |                     |            | Scope of Practice (as a checklist) ch                                                                       | eck all that apply:                                    |                         |                    |  |  |  |
| Degree                                        |                                                                                     | MSSA V                                                                                                    |                       |                     | 18 I.      | Aging                                                                                                    |                                                        |                         |                    |  |  |  |
| Licensure                                     |                                                                                     | LISW-S 🗸                                                                                                    |                       |                     | 1          | ■ AIDS<br>Alcohol and Drugs                                                                                 | Governance & Leaders<br>☐ Healthcare                   | hip                     |                    |  |  |  |
| Year started p<br>instruction/tas             | roviding field<br>k supervision.                                                    | 2003                                                                                                    |                       |                     |            | Autism Corrections                                                                                          | Homelessness ✓ Mental Health – Adult                   |                         | Define your scope  |  |  |  |
| CWRU Alum                                     | ni                                                                                  | Yes 🗸                                                                                                    |                       |                     | 7          | Child Welfare                                                                                               | Mental Health - Child                                  |                         | of practice: be as |  |  |  |
| Field Instructor Affiliate ID (ABC123) hpj555 |                                                                                     |                                                                                                    | Community Development | Program Development |            | hroad as nossible                                                                                           |                                                        |                         |                    |  |  |  |
| Field Instructo                               | er Comments:                                                                        |                                                                                                    |                       |                     |            | Crisis intervention Developmental Disabilities Employment Forensic Social Work Fund Raising and Development | Policy Making and Ana Poverty School Social Work Other | alysis                  |                    |  |  |  |
| Scope of Pract                                | tice (as a checklist) check                                                         | all that apply:                                                                                              |                       |                     |            |                                                                                                    |                                                        |                         | ]                  |  |  |  |

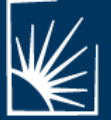

JACK, JOSEPH AND MORTON MANDEL SCHOOL OF APPLIED SOCIAL SCIENCES Reserve

#### FIELD INSTRUCTOR DETAIL PAGE

| JACK, JOSEPH AND MORTON MANDEL<br>SCHOOL OF APPLIED SOCIAL SCIENCES<br>CASE WESTERN RESERVE |                                  |                  | Cas<br>Logg  | e Western Rese<br>ed in: Henrietta Jones<br>rvisor | rve University                           |
|---------------------------------------------------------------------------------------------|----------------------------------|------------------|--------------|----------------------------------------------------|------------------------------------------|
|                                                                                             |                                  |                  |              |                                                    | Home Field Instructor Detail             |
| Home > Field                                                                                | Instructor Detail                |                  |              |                                                    |                                          |
| Upload Picture                                                                              | Forms                            |                  |              |                                                    |                                          |
|                                                                                             |                                  |                  |              |                                                    | Field Instructor Detail: Henrietta Jones |
| Last Name                                                                                   | Janes                            |                  | Phone        | (216)555-5551                                      |                                          |
| First Name                                                                                  | Honrietta                        |                  | Fax          | (216)555-5552                                      | ]                                        |
| Street Address                                                                              | 12345 Placement Way              |                  | Current Tit  | le Social Work Superviso                           | r                                        |
| City, State Zip                                                                             | Cleveland, OH 44118              |                  |              |                                                    |                                          |
| Email M                                                                                     | hpj@mbc.org                      |                  | Lane and the |                                                    |                                          |
| Agency                                                                                      | Mandel Behavioral Health         | Center           | Picture N    | lot Available                                      |                                          |
| Preferred meth                                                                              | od of contact                    | V                |              |                                                    |                                          |
| Role                                                                                        |                                  | Field Instructor | V            |                                                    |                                          |
| D                                                                                           |                                  | MODA NO          |              | 1                                                  |                                          |
| Degree                                                                                      |                                  | maan +           |              |                                                    |                                          |
| Licensure                                                                                   |                                  | LISW-S V         |              |                                                    |                                          |
| Year started pr<br>instruction/tasl                                                         | roviding field<br>k supervision. | 2003             |              |                                                    |                                          |
| CWRU Aluma                                                                                  | ni                               | Yes 🗸            |              |                                                    |                                          |
| Field Instructo                                                                             | r Affiliate ID (ABC123)          | hpj555           |              |                                                    |                                          |
| Field Instructo                                                                             | r Comments:                      |                  |              |                                                    |                                          |
| Scope of Pract                                                                              | ice (as a checklist) check       | all that apply:  |              |                                                    |                                          |
| Aging                                                                                       |                                  |                  |              |                                                    |                                          |

At the bottom of the page, you will see your assigned students listed. On the right, the word "VIEW" in blue is a link to that student's detail page, which includes their contact information, resume, and basic program information. You will not have any interns assigned to you when you first log in. However, when a student is matched with you, you will be able to view the student's information to prep for an interview or contact them during the internship.

#### AGENCY DETAIL PAGE

|                       | X, JOSEPH AND MORTON MAI<br>HOOL OF APPLIED SOCIAL SCIE<br>ASE WESTERN RESERVE<br>N I V E R S I T Y | NDEL<br>NCES Case Western Reserve University<br>Logged in: Scott A. Wilkes, JD, Ph.D.<br>Field Director |
|-----------------------|----------------------------------------------------------------------------------------------------|----------------------------------------------------------------------------------------------------|
|                       |                                                                                                    | Home Agency List Field Instructor List Student List Group List Report                                   |
| Agency List >         | Agency Detail<br>Field Instructors   Students                                                       |                                                                                                    |
|                       |                                                                                                    | Agency Detail: Mandel Behavioral Health Center                                                          |
|                       |                                                                                                    | Save                                                                                                    |
| Agency                | Mandel Behavioral Health Center                                                                     | Status: Active 🛟                                                                                        |
| Street Address        | 12345 Field Placement Way                                                                           | Assigned Field Advisor Beth Brindo                                                                      |
| City, State Zip       | Cleveland, OH 44118                                                                                 |                                                                                                    |
| Phone                 | (216)555-5551                                                                                       |                                                                                                    |
| Fax                   | (216)555-5552                                                                                       |                                                                                                    |
| County                | Cuyahoga                                                                                            |                                                                                                    |
| Contact 🖂 He          | enrietta Jones                                                                                      | Email 🔀 hpj@mbh.org                                                                                     |
| Contact Phone         | e                                                                                                   | (216)555-5553                                                                                           |
| Primary Speci         | ializations:                                                                                        | Mental Health-Adult                                                                                     |
| Available Departments |                                                                                                    | Residential<br>Outpatient Treatment<br>Intec<br>School-Based                                            |
| Multiple Loca         | tions                                                                                               | Ves 😫                                                                                                   |
| Additional Ag         | gency Locations                                                                                     | Canton<br>Lorain<br>Ashtabula                                                                           |
| Agency Ausp           | ices                                                                                                | □Public, □Private, ☑Nonprofit, □For-Profit                                                              |

If you are the agency liaison, you will also be granted permission to view modify your agency's detail page.

From this page, students will be able to determine the agency's size and structure, on-boarding requirements, the number and type of students requested, and the learning opportunities available. Please be as detailed as possible when completing this page; information on this page can be amended anytime by the agency liaison.

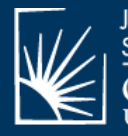

JACK, JOSEPH AND MORTON MANDEL SCHOOL OF APPLIED SOCIAL SCIENCES

#### AGENCY DETAIL PAGE

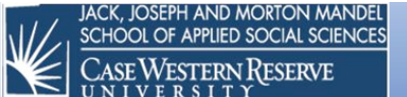

Case Western Reserve University Logged in: Scott A. Wilkes, JD, Ph.D. Field Director

Home Agency List Field Instructor List Student List Group List Reports

|                       |                                 | Agency Detail: Mandel Behavioral Health Center                |
|-----------------------|---------------------------------|---------------------------------------------------------------|
|                       |                                 | Save                                                          |
| Agency                | Mandel Behavioral Health Center | Status: Active :                                              |
| Street Address        | 12345 Field Placement Way       | Assigned Field Advisor Beth Brindo                            |
| City, State Zip       | Cleveland, OH 44118             |                                                               |
| Phone                 | (216)555-5551                   |                                                               |
| Fax                   | (216)555-5552                   |                                                               |
| County                | Cuyahoga                        |                                                               |
| Contact 🖂 🛛 He        | nrietta Jones                   | Email 🕅 hpj@mbh.org                                           |
| Contact Phone         |                                 | (216)555-5553                                                 |
| Primary Specia        | alizations:                     | Mental Health-Adult Alcohol and Drug                          |
| Available Departments |                                 | Residential<br>Outpatient Treatment<br>Intake<br>School-Based |
| Multiple Loca         | tions                           | Yes 4                                                         |
| Additional Ag         | ency Locations                  | Canton<br>Lorain<br>Ashtabula                                 |
| Agency Auspi          | ices                            | □Public, □Private, ☑Nonprofit, □For-Profit                    |

The "Status" field informs students whether your agency is accepting students for the year or not. A status of "Active" indicates the agency is accepting students for the year, while a status of "Inactive" indicates an inability to accept students for the year. This is different from whether the agency has accepted the total number of students for the year and *is full.* Please communicate your status to the Field Advisor who will notify students of the availability of your agency once they have selected it as a potential interview site.

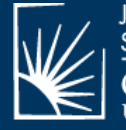

JACK, JOSEPH AND MORTON MANDEL SCHOOL OF APPLIED SOCIAL SCIENCES CASE WESTERN RESERVE

Agency List > Agency Detail PREV | NEXT | Field Instructors | Students

#### FORMS LIST

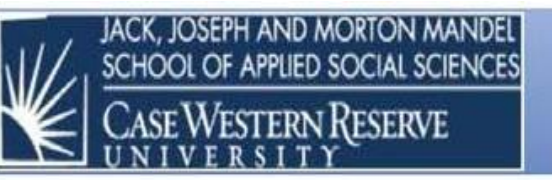

Case Western Reserve University Logged in: Henrietta Jones Field Instructor (preview) (readonly)

Home Field Instructor Detail

. T .

DI

TT7 1

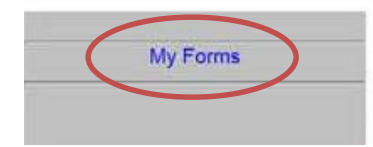

There are two ways to access the Forms page: on the Field Instructor's Home page and on the Field Instructor's Detail Page. Generally, you will not need these documents until a placement starts.

|                                             |                               | welcome to Inter                                                                                           | n Placen      | nent Track                                  | ang          |                              |       |
|---------------------------------------------|-------------------------------|----------------------------------------------------------------------------------------------------|---------------|---------------------------------------------|--------------|------------------------------|-------|
| Learning Contracts<br>The learning contract |                               | k, joseph and morton mandel<br>1001 of applied social sciences<br>Ase Western Reserve<br>N I V ε r s I T γ | Case<br>Logge | Western Res<br>d in: Henrietta Jon<br>disor | serve Univer | rsity                        |       |
| ays to                                      |                               |                                                                                                    | <i>4</i>      |                                             |              | Home Field Instructor Detail |       |
| s page:                                     | Home > Evel<br>Upload Picture | Forms                                                                                                    |               |                                             |              |                              |       |
| ructor's                                    |                               |                                                                                                    |               |                                             | Field In     | structor Detail: Henrietta J | lones |
| on the                                      | Last Name                     | Jones                                                                                                    | Phone         | (216)555-5551                               |              |                              |       |
| Dotail                                      | First Name                    | Henrietta                                                                                                  | Fax           | (216)555-5552                               |              |                              |       |
| Detall                                      | Street Address                | 12345 Placement Way                                                                                        | correst title | Social Work Supervi                         | 801          |                              |       |

T

1.

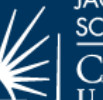

JACK, JOSEPH AND MORTON MANDEL SCHOOL OF APPLIED SOCIAL SCIENCES CASE WESTERN RESERVE

## FORMS LIST

This is your "Form List". It shows what forms you have been assigned to complete.

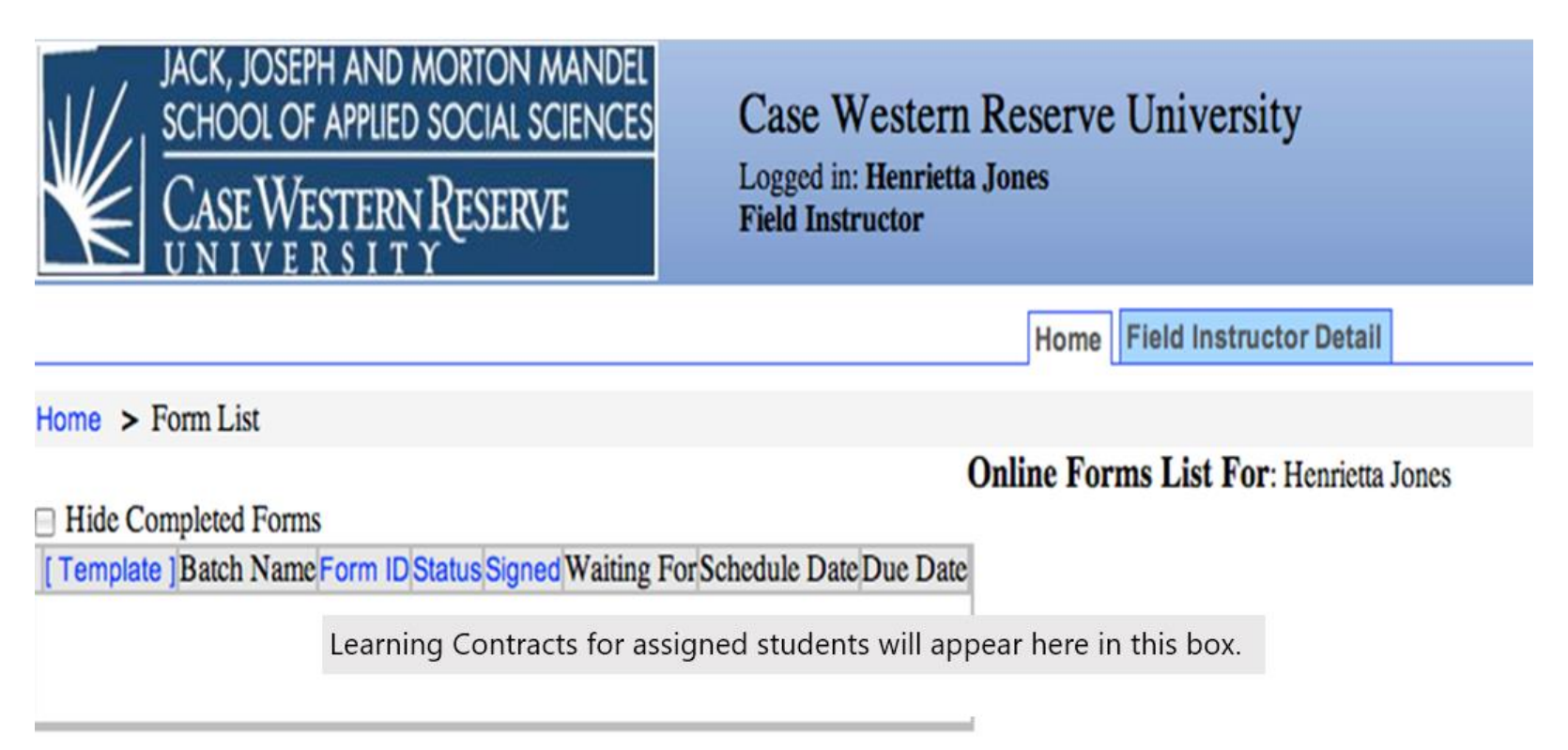

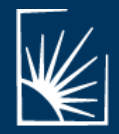

JACK, JOSEPH AND MORTON MANDEL SCHOOL OF APPLIED SOCIAL SCIENCES CASE WESTERN RESERVE

## FORMS LIST

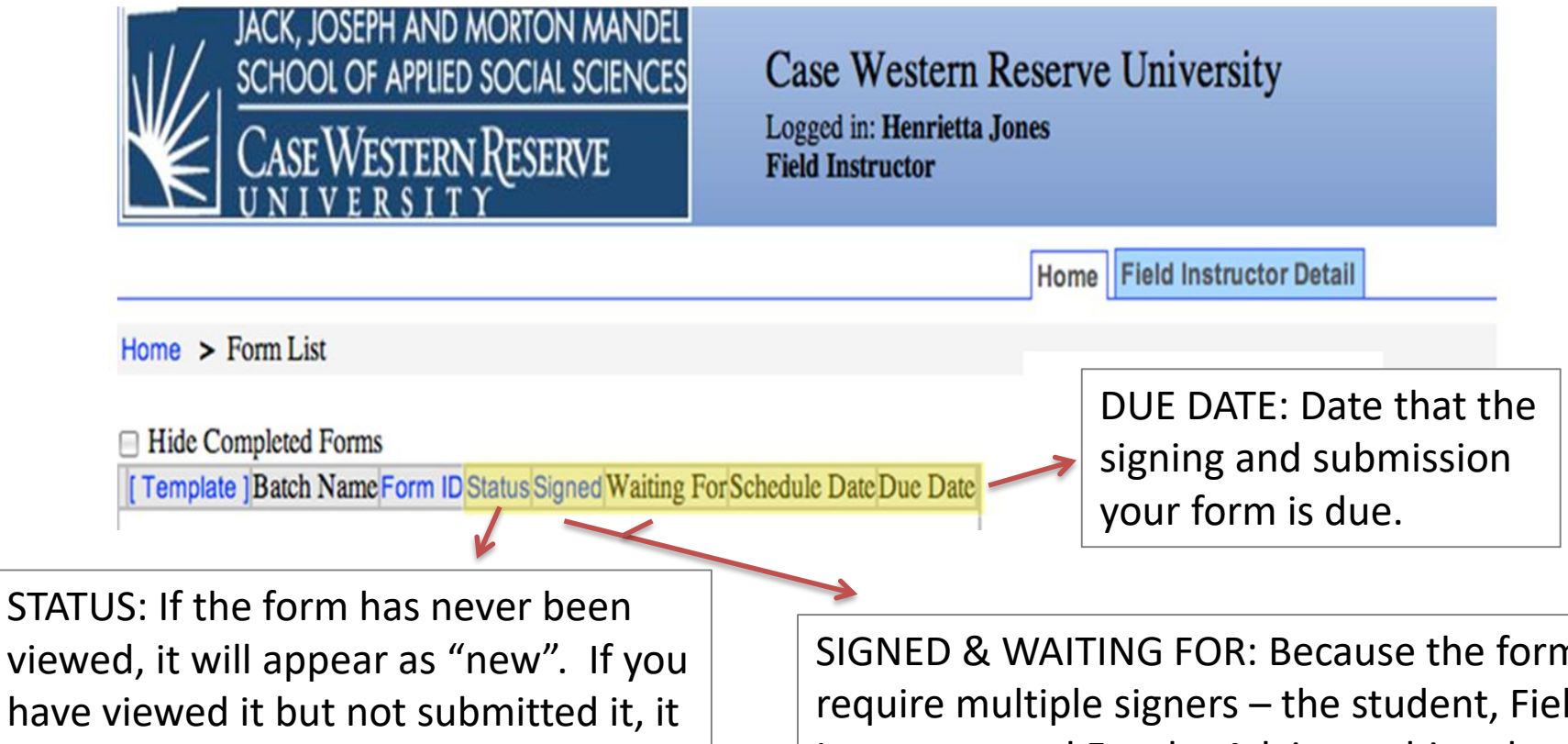

have viewed it but not submitted it, it will be marked as "active". After you electronically sign and submit the form, it will be marked as "complete". SIGNED & WAITING FOR: Because the forms require multiple signers – the student, Field Instructor, and Faculty Advisor - this column indicates who is next in line to sign or submit the form.

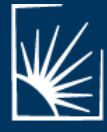

You will...

- only have access to the learning contract of the student or students assigned to you.
- receive an email notification every time a new learning contract is assigned to you.
- get a new learning contract at the start of each field period.
- Have to fill in every text field in order to submit the learning contract, even if you have no response. If you have nothing to say, just write "N/A", "no comment" or "no response". If you missed any questions or text fields, you will be prompted to complete them.

The completion of the learning contract is the primary responsibility of the student after the assignment of tasks by the Field Instructor. It can be revised and amended at any time by any member of the student's educational team, however, the Field Instructor's rating of the student's performance can only be accessed by the Field Instructor, thus insuring the integrity of the evaluation process.

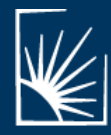

JACK, JOSEPH AND MORTON MANDEL SCHOOL OF APPLIED SOCIAL SCIENCES CASE WESTERN RESERVE

#### The Learning Contract

Your student will be the first signer of the form; the form must be started by the student before you can view it. Once the form is submitted, your answers will be locked. The learning plan is considered a "living document", meaning it should be revisited and amended as necessary throughout the internship. To make changes, simply contact your student's Faculty Advisor to have the signatures removed; removal of signatures allows the form to be edited.

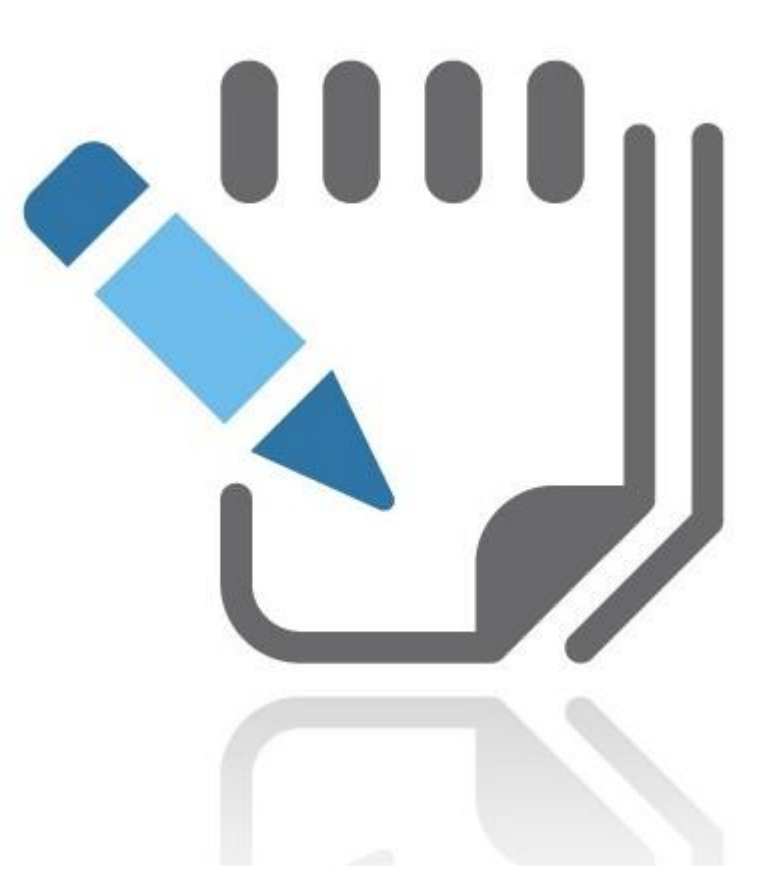

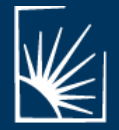

JACK, JOSEPH AND MORTON MANDEL SCHOOL OF APPLIED SOCIAL SCIENCES CASE WESTERN RESERVE

| JACK, JOSEPH AND MORTO<br>SCHOOL OF APPLIED SOCIA<br>CASE WESTERN RESE<br>UNIVERSITY                    | n Mandel<br>L Sciences<br>RVE                                                                              |                                                 |                                                                   |                                |          |  |
|----------------------------------------------------------------------------------------------------|----------------------------------------------------------------------------------------------------|-------------------------------------------------|-------------------------------------------------------------------|--------------------------------|----------|--|
| SASS 603<br>FIELD EDUCATION<br>STUDENT LEARNING CONTRACT AND EVALUATION                                 |                                                                                                    |                                                 |                                                                   |                                |          |  |
| The Learning Contract/Evaluation will b                                                                 | be completed accurately and in its en                                                                      | ntirety and submitted to the Field              | Education Departmen                                               | t for assessment and review by | the date |  |
| of 12/16/14                                                                                             | e to a solo may result in a grade of                                                                       | No Fass.                                        |                                                                   |                                |          |  |
| 603 CONFERENCE WITH F<br>Student: ([Student - name                                                      | IELD FACULTY ADVISOR<br>]): Jane Spartan Jun 24, 2014                                                      | The first section of t<br>at the end of the fie | ction of the document indicates the due date of the field period. |                                |          |  |
| Sign by all parties at<br>time of conference<br>Task Supervisor (if applic<br>Field Faculty Advisor ([F | structor - name]): Conference with Advisor<br>able)([Task Supervisor - name]):<br>aculty Advisor - name]): | The sig                                         | The signature box in the middle of the document is                |                                |          |  |
| STUDENT INFORMATION                                                                                     |                                                                                                    | where                                           | the parties indic                                                 | ate                            |          |  |
| Student Name: Jane Spartan                                                                              | ID: 100200                                                                                                 | particip                                        | pation in the field                                               | d                              |          |  |
| Best Contact Number: (216)555-5553                                                                      | Email: jane.spartan@case.edu                                                                               |                                                 | 0000                                                              |                                |          |  |
| FIELD PLACEMENT INFORMATION                                                                             |                                                                                                    | comere                                          |                                                                   |                                |          |  |
| MSASS Field Faculty Advisor: Beth Brindo                                                                |                                                                                                    |                                                 |                                                                   |                                |          |  |
| Agency: Mandel Behavioral Health Center                                                                 |                                                                                                    |                                                 |                                                                   |                                |          |  |
| Agency Code: X123                                                                                       |                                                                                                    |                                                 |                                                                   |                                |          |  |
| Agency Contact #'s: (216)555-5551                                                                       | Telephone: (216)555-5555                                                                                   | Fax: (216)555-5552                              |                                                                   |                                |          |  |
| Address: 12345 Field Placement Way                                                                      |                                                                                                    |                                                 |                                                                   |                                |          |  |
| City: Cleveland State:                                                                                  | он Zip C                                                                                                   | Code: 44118                                     |                                                                   |                                |          |  |
| Field Instructor: Henrietta Jones                                                                       |                                                                                                    |                                                 |                                                                   |                                |          |  |

Since these are electronic signatures, the signatories are indicating participation in the conference; therefore the signature can occur subsequent to the actual date of the field conference.

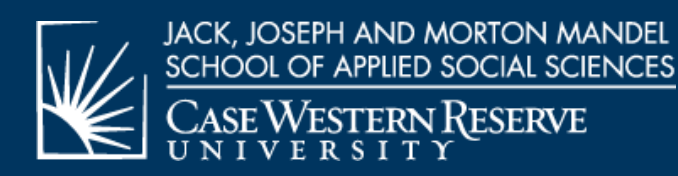

| JBMISSION.           | THE LEARNING CONTRACT/EVALUATION MUST BE TIFED WRITTEN IN A PROFESSIONAL FORMAT AND PROOFREAD BE                     |
|----------------------|----------------------------------------------------------------------------------------------------|
|                      | (SASS 603) - TO BE COMPLETED BY THE STUDENT IN COLLABORATION<br>WITH FIELD INSTRUCTOR/TASK SUPERVISOR                |
| Orientation to the A | gency: Please describe the orientation provided by the field site:                                                   |
| Educational Plan:    | Identify all assignments for the field period and the abilities that the assignment is intended to focus on/develop. |
| Assignment #1:       |                                                                                                    |
| ionment #2:          |                                                                                                    |
|                      | For each costion requiring toxt, you will notice an adit toxt icon                                                   |
| ignment #3:          | This icon will appear in every section of the learning contract                                                      |
|                      | This feel will appear in every section of the learning contract                                                      |
| ignment #4:          | requiring text by the Student or Field Instructor. To add or edit text                                               |
| ignment #4:          | requiring text by the Student or Field Instructor. To add or edit text in that section simply click on the icon.     |

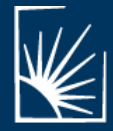

JACK, JOSEPH AND MORTON MANDEL SCHOOL OF APPLIED SOCIAL SCIENCES CASE WESTERN RESERVE

| SAVE WORK                                       | Edit Form Text Field - Internet Explorer                                                                                                    |                                                                                                  |
|-------------------------------------------------|----------------------------------------------------------------------------------------------------|--------------------------------------------------------------------------------------------------|
| ALL SECTIONS OF T                               | https://www.alcesoftware.com/web/formtaedit.php?forms128ffelds24<br>Edit Text                                                                                                    | DFESSIONAL FORMAT AND PROOFREAD BEFORE                                                           |
| I. Orientation to the Ag                        | Attend new employee orientation (three 8-hour sessions);<br>Attend computer training to learn agency's electronic<br>medical record system; Read social work orientation manual;<br>Shadow trans-disciplinary team members; Attend relevant<br>interagency training. | ABORATION                                                                                        |
| II. Educational Plan: Id<br>III. Assignment #1: | Save Save and Close                                                                                                    | to focus on/develop.                                                                             |
| Assignment #2:                                  | To edit or add text, type in the win<br>and Close". Once the information<br>text box, you can go back and oper<br>the information. Both the student                                                                                                    | dow, then click "Save<br>has been saved in the<br>h the text box to edit<br>and you as the Field |
| Assignment #4:                                  | Instructor, can edit any information<br>to the time the document contains                                                                                                    | n in the document prior<br>final signatures.                                                     |
| Assignment #5:                                  |                                                                                                    |                                                                                                  |

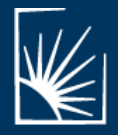

# FIELD INSTRUCTOR (FI) RATINGS

To evaluate the student's performance at the end of the field period, you will complete the Field Instructor ratings.

This section is only accessible to you; just as the student rating will be only accessible to the student.

Evaluation and Narrative ratings are required for each of the ten competencies.

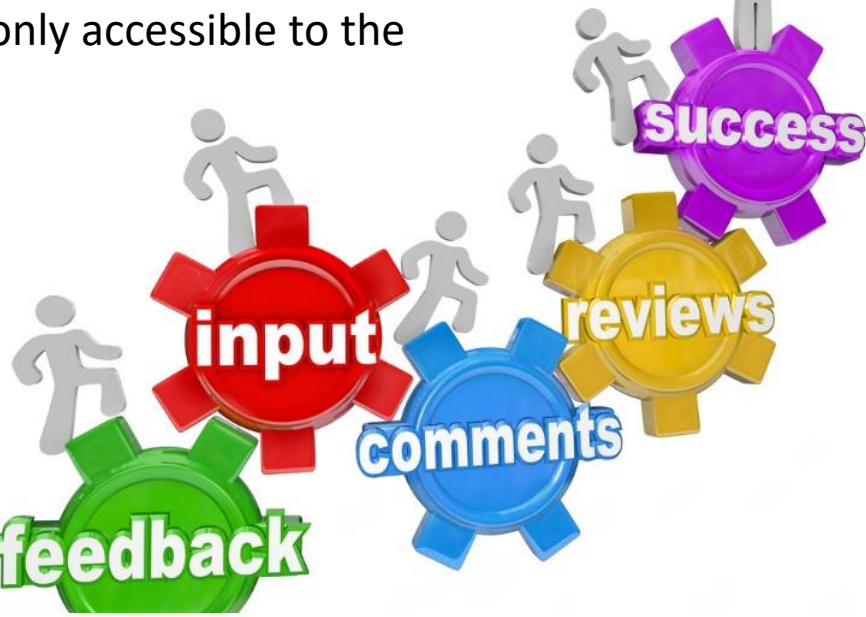

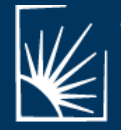

JACK, JOSEPH AND MORTON MANDEL SCHOOL OF APPLIED SOCIAL SCIENCES CASE WESTERN RESERVE

#### FI RATING: EVALUATION

#### IDENTIFY AS A REFLECTIVE PROFESSIONAL SOCIAL WORKER-603

| 4                                                                                                    | Demonstrates h<br>Demonst                                                                   | Demonstrates high levels of competence<br>Demonstrates competence                                                                                                    |                                                                                                    |                                                                                                    | ce 2 Developing competence<br>1 Demonstrates inconsistent competence |                                                                                                    | nce                                                                   | 0 Does not demonstrate competence                                                     |                                                                                                    |                  | RATING            |         |                     |
|----------------------------------------------------------------------------------------------------|---------------------------------------------------------------------------------------------|----------------------------------------------------------------------------------------------------|----------------------------------------------------------------------------------------------------|----------------------------------------------------------------------------------------------------|----------------------------------------------------------------------|----------------------------------------------------------------------------------------------------|-----------------------------------------------------------------------|---------------------------------------------------------------------------------------|----------------------------------------------------------------------------------------------------|------------------|-------------------|---------|---------------------|
| TASK                                                                                                    | S:                                                                                          | RELEVAN<br>ASSIGNME                                                                                                    | T<br>ENT(S)(                                                                                           | IMPLEMENTATION PLAN<br>ST(S&COMPLETE BEFORE 603 FIELD CONFERENCE)                                                                                                    |                                                                      |                                                                                                    | )                                                                     | DESCRIBE WHAT YOU LEARNED FROM THIS TASK<br>(COMPLETE AT THE END OF THE FIELD PERIOD) |                                                                                                    |                  | IIS TASK<br>RIOD) | Student | Field<br>Instructor |
| 1. Utilizes strengths,<br>weaknesses in order to<br>comply with the mission and<br>values of the organizational<br>structure. $I_{i,3,5}$ |                                                                                             | 1,3,5 🕽                                                                                                    | ]<br>[/<br>[<br>[<br>[<br>]                                                                            | I will seek feedback from field instructor and co-workers on areas<br>that I am doing well and areas that I need to improve. I will<br>identify areas and tasks that I am uncomfortable or struggling to<br>complete and implement strategies to deal effectively with<br>weaknesses. |                                                                      | I learned that when encountering new situations I become very<br>nervous and I always knew that I was shy but had no idea it would<br>impact me to the extend that it did. I eventually opened up to my<br>Field Instructor and she helped me recognize my fear of failure. The<br>feedback was very useful in helping me begin to take risk with staf<br>members and clients. |                                                                       |                                                                                       | t become very<br>I no idea it would<br>pened up to my<br>fear of failure. This<br>ake risk with staff | 2                | 3 🗸               |         |                     |
| 2. Recognizes the<br>contributions of skills,<br>knowledge, values and<br>resources through<br>professional collaboration.                |                                                                                             |                                                                                                    |                                                                                                    |                                                                                                    | vices to children<br>i-based services.<br>ts community-<br>n, 💜      | 3                                                                                                    | 3 🗸                                                                   |                                                                                       |                                                                                                    |                  |                   |         |                     |
| 3. Und<br>biases<br>with a<br>their ir                                                                                                    | erstands individual<br>and vulnerabilities<br>reflective awareness of<br>npact on practice. | 4 💟                                                                                                    | button which will produce a drop down box with<br>ratings from 0 through 4. Select the rating for each |                                                                                                    |                                                                      |                                                                                                    |                                                                       |                                                                                       | 3                                                                                                    | 4<br>3<br>2<br>1 |                   |         |                     |
| 4. Seel<br>approp<br>consul<br>social                                                                                                    | es and utilizes<br>priate supervision and<br>tation to enhance<br>work practice.            | 5,6 💟                                                                                                    | task. When you have rated each task, save your work.                                                   |                                                                                                    |                                                                      |                                                                                                    |                                                                       | rning a great<br>I had<br>een missed. I will<br>ster.                                 | 3                                                                                                    |                  |                   |         |                     |
| 5. Resj<br>impact<br>on wor                                                                                                    | pects the mutual<br>of the change process<br>kers and clients.                              | During the treatment planning process, I will allow the family to define their own goals before I make any recommendation for treatment. I will also review the treatment process every 30 days based upon the agency protocol. |                                                                                                    |                                                                                                    |                                                                      | is very important to allow the clie<br>and recognize their own successes<br>the treatment goals. The therapy<br>helpful for the client, but demons<br>working with them.                                                                                                    | ent to progress at<br>and failures<br>and group sessions<br>trated my | 2                                                                                     | ~                                                                                                    |                  |                   |         |                     |

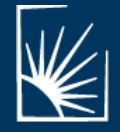

JACK, JOSEPH AND MORTON MANDEL SCHOOL OF APPLIED SOCIAL SCIENCES CASE WESTERN RESERVE

#### Department of Field Education

SAVE WORK

# FI RATING: NARRATIVE

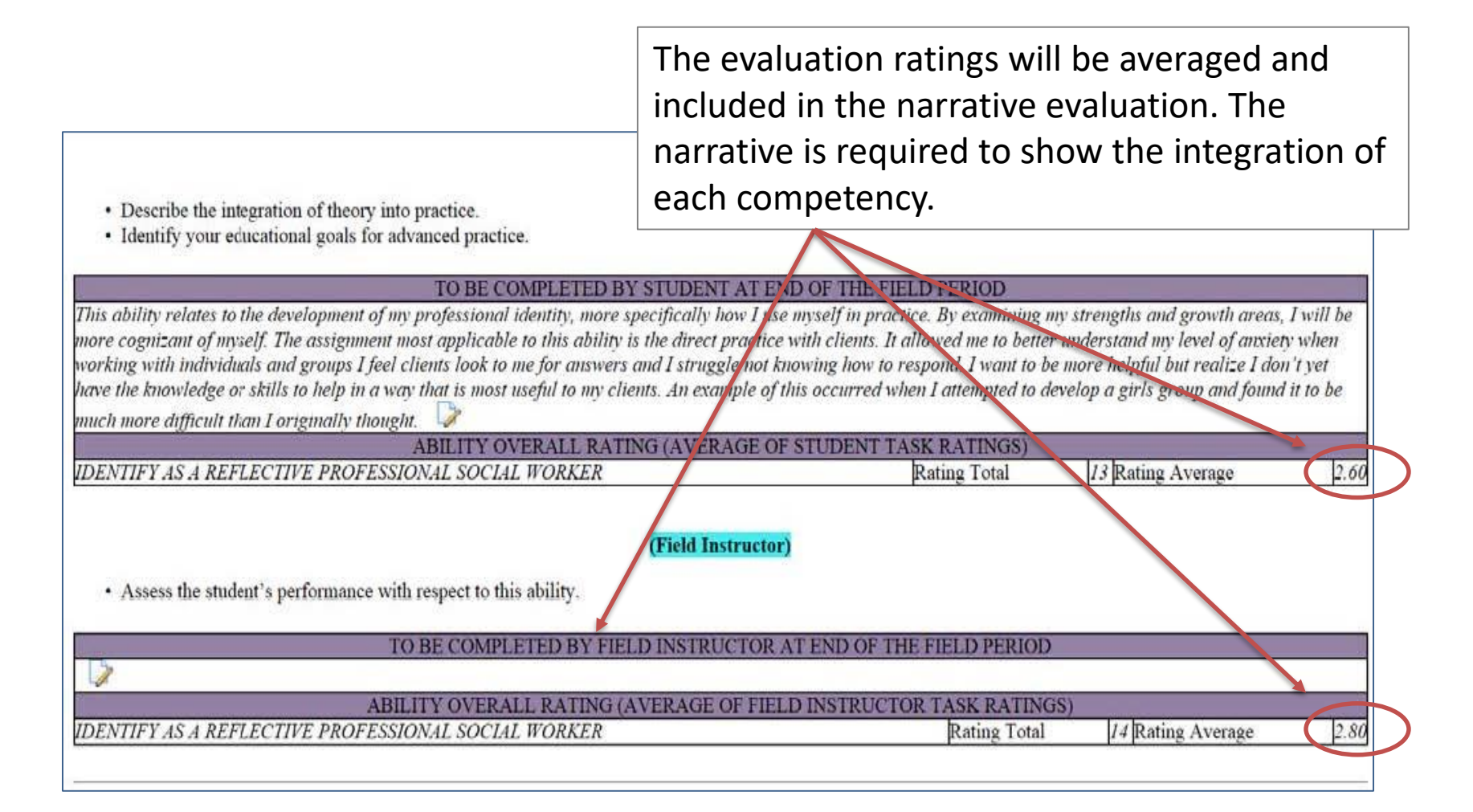

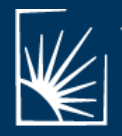

JACK, JOSEPH AND MORTON MANDEL SCHOOL OF APPLIED SOCIAL SCIENCES CASE WESTERN RESERVE

# SUMMARY RATING/SIGNATURES

The final section of the learning contract sums the ratings of the Student and Field Instructor for each competency. Final statements may also be added.

|                                                         | OVERALL RATING |      |  |
|---------------------------------------------------------|----------------|------|--|
| ABILITIES                                               | ST             | FI   |  |
| IDENTIFY AS A REFLECTIVE PROFESSIONAL SOCIAL WORKER     | 2.80           | 1.60 |  |
| ADVOCATE FOR SOCIAL, ECONOMIC AND ENVIRONMENTAL JUSTICE | 3.00           | 3.00 |  |
| APPLY SOCIAL WORK METHODS                               | 2.67           | 3.00 |  |
| UPHOLD SOCIAL WORK VALUES AND ETHICS                    | 2.60           | 2.40 |  |
| INTEGRATE CULTURAL, ECONOMIC, AND GLOBAL DIVERSITY      | 3.75           | 3.75 |  |
| THINK CRITICALLY ABOUT THEORY AND RESEARCH KNOWLEDGE    | 3.25           | 2.75 |  |
| COMMUNICATE EFFECTIVELY                                 | 2.60           | 2.80 |  |
| DEVELOP AS A SOCIAL WORK LEADER                         | 2.25           | 2.25 |  |
| TOTAL                                                   | 2.87           | 2.69 |  |

#### OVERALL RATING OF STUDENT'S COMPETENCY FOR 603

#### Student Comments:

Overall, I learned a great deal from this field placement. I began the year nervous and concerned that I would be able to effectively work with clients. With the help of my field instructor, I now believe I have the skills to function independently.

#### Field Instructor Comments:

Jane did a great job this semester. She beginning to develop the skills to function independently as a social worker. In her final semester, she will be expected to carry a larger caseload and co-facilitate two groups. I anticipate she will excel in these responsibilities.

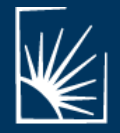

JACK, JOSEPH AND MORTON MANDEL SCHOOL OF APPLIED SOCIAL SCIENCES

# SUMMARY RATING/SIGNATURES

OVERALL RATING OF STUDENT'S COMPETENCY FOR 603

| ABILITIES                                                                                | VERALL RATING                                                                                          |
|------------------------------------------------------------------------------------------|----------------------------------------------------------------------------------------------------|
| IDENTIFY AS A REFLECTIVE PROFESSIONAL SOCIAL WORKER 2.                                   | 80 1.60                                                                                                |
| ADVOCATE FOR SOCIAL, ECONOMIC AND ENVIRONMENTAL JUSTICE 3.                               | 00 3.00                                                                                                |
| APPLY SOCIAL WORK METHODS 2.                                                             | 67                                                                                                    |
| UPHOLD SOCIAL WORK VALUES AND ETHICS 2.                                                  | <sup>60</sup> An electronic signature line is provided for all                                         |
| INTEGRATE CULTURAL, ECONOMIC, AND GLOBAL DIVERSITY 3.                                    | An electronic signature line is provided for all                                                       |
| THINK CRITICALLY ABOUT THEORY AND RESEARCH KNOWLEDGE 3.                                  | $\frac{25}{25}$ as a scale and $\frac{1}{25}$                                                          |
| COMMUNICATE EFFECTIVELY 2.                                                               | Members of the educational team. Members                                                               |
| DEVELOP AS A SOCIAL WORK LEADER 2.                                                       | 25                                                                                                    |
| TOTAL 2.                                                                                 | of the team will only have access to their own                                                         |
| Student Comments:                                                                        |                                                                                                    |
| Overall, I learned a great deal from this field placement. I began the year nervous an   | d con signature line. The signature hox is outlined in                                                 |
| have the skills to function independently.                                               | signature inter the signature box is outlined in                                                       |
|                                                                                          | blue When clicked a signature box will appear                                                          |
| Field Instructor Comments:                                                               | Diue. When chicked, a signature box will appear                                                        |
| Jane did a great job this semester. She beginning to develop the skills to function inde | epend.                                                                                                 |
| two groups. I anticipate she will excel in these responsibilities. 🕏                     | to enter your name. This will serve as a legally                                                       |
| ····· 8·······························                                                   |                                                                                                    |
|                                                                                          | valid signature                                                                                        |
| Signature of Field Instructor: ([Student - name]): Click to sign Completed Document      | Valia Signatare:                                                                                       |
| Signature of Student: ([Field Instructor - name]):                                       |                                                                                                    |
| Signature of Task Supervisor (if applicable): ([Task Supervisor - name]):                |                                                                                                    |
|                                                                                          |                                                                                                    |
| Signature of Field Faculty: ([Faculty Advisor - name]):                                  |                                                                                                    |
|                                                                                          | After signing, click "save" then "close".                                                              |
| SAVEWORK                                                                                 | 0,00                                                                                                   |
|                                                                                          |                                                                                                    |
| Note: You must click on the SAVE button to save any information                          | entered or changed on this page before closing or printing the page, or your information will be lost. |
|                                                                                          |                                                                                                    |
|                                                                                          | CLOSE) (SAVE)                                                                                          |

Printable Version

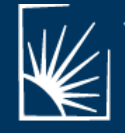

JACK, JOSEPH AND MORTON MANDEL SCHOOL OF APPLIED SOCIAL SCIENCES CASE WESTERN RESERVE

#### QUESTIONS?

Contact <u>henrietta.jones@case.edu</u> or <u>amy.korsch@case.edu</u>

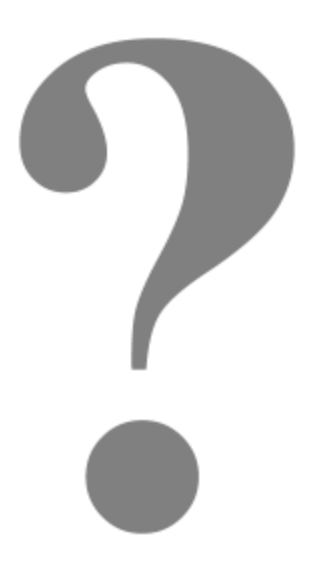

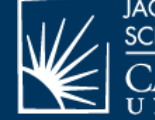

JACK, JOSEPH AND MORTON MANDEL SCHOOL OF APPLIED SOCIAL SCIENCES CASE WESTERN RESERVE